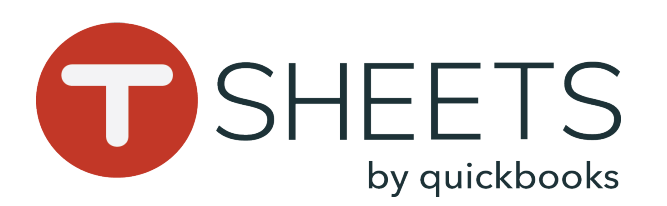

## Cómo iniciar sesión:

1. Desplázate hasta encontrar tu nombre o escribe tu nombre en la barra de búsqueda que se encuentra en la parte superior.

2. Haz clic en tu nombre e introduce tu PIN para iniciar sesión.

| Q   |                 | ŀ |
|-----|-----------------|---|
| АА  | Adam Ashton     |   |
| BG  | Becky Gleason   | F |
| P   | Benjamin Wilson | ł |
|     | Carol Bishop    |   |
| 1Cm |                 |   |

## ¿Cuál es mi PIN?

Un administrador de cuenta te proporcionará tu PIN o se te pedirá que establezcas uno tú mismo al iniciar sesión por primera vez.

Si has olvidado tu PIN, haz clic en **Forgot** y verás las instrucciones para crear un nuevo PIN después de elegir enviar un mensaje de texto con un PIN temporal a tu número o introducir tu nombre de usuario y contraseña en tu TSheets.

## 888.836.2720 | help@tsheets.com

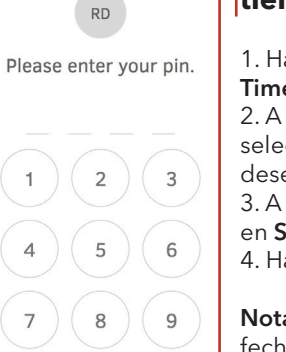

Forgot

Good Afternoon, Rick!

Nota fech regi haz Cloc y en regi and Clock Out

## Cómo empezar a usar TSheets en un Quiosco de tiempo (Time Clock Kiosk)

| July 5, 2018                                                                                                    |                                                                                                    | pm Crestview Condos > L                                                                                                    | Crestview Condos > Unit B                                              |                                                                                                    |  |
|----------------------------------------------------------------------------------------------------|----------------------------------------------------------------------------------------------------|----------------------------------------------------------------------------------------------------|------------------------------------------------------------------------|----------------------------------------------------------------------------------------------------|--|
|                                                                                                    | RD                                                                                                    | Equipment                                                                                                    |                                                                        |                                                                                                    |  |
|                                                                                                    | Rick                                                                                                    | Crane                                                                                                    |                                                                        | •                                                                                                    |  |
| TIME IN <b>1:30</b> p                                                                                                    | om 2m 40s                                                                                                    | Task<br>Foundation                                                                                                    |                                                                        | •                                                                                                    |  |
| DAY TOTAL                                                                                                    | DAY TOTALWEEK TOTALPAY PERIOD TOTAL2m12h29m12h59m59m                                                                                            |                                                                                                    |                                                                        |                                                                                                    |  |
|                                                                                                    |                                                                                                    |                                                                                                    |                                                                        |                                                                                                    |  |
| G-Sign Out                                                                                                    | HOURS DUE Overdue<br>Submit Time >                                                                                                    | Switch >                                                                                                    | <b>D</b><br>Take Break >                                               | Clock Out                                                                                                    |  |
| Cómo enviar el<br>tiempo:                                                                                                    | Cómo comenzar a registrar el tiempo:                                                                                                    | Cómo cambiar<br>de trabajo:                                                                                                    | Cómo<br>tomarse un                                                     | Cómo finalizar<br>el registro del                                                                              |  |
| 1. Haz clic en <b>Submit</b><br>Time                                                                                                    | Realiza una de las siguientes<br>acciones:                                                                                                    | 1. Haz clic en<br>Switch                                                                                                    | descanso:                                                              | tiempo:                                                                                                    |  |
| <ul> <li>2. A la izquierda,</li> <li>selecciona los días que</li> <li>deseas enviar.</li> <li>3. A la derecha, haz clic</li> <li>en Submit.</li> </ul> | <ul> <li>&gt;Haz clic en Clock In.</li> <li>&gt;Haz clic en Select Job y haz clic en Clock In junto a un elemento de la lista.</li> </ul>       | Take Break.         2. Haz clic en el       2. Selecciona un         trabajo anterior,       2. Selecciona un         en el campo Job y       tipo de descans         busca tu siguiente       ei ca colicita | Take Break.<br>2. Selecciona un<br>tipo de descanso,<br>si so solicito | completa las notas<br>u otros campos.<br>2. Haz clic en <b>Clock</b><br>, <b>Out</b> .                         |  |
| 4. Haz clic en <b>Done</b> .<br><b>Nota</b> : Si seleccionas la<br>fecha de hoy y aún estás<br>registrando tu tiempo,<br>haz clic en <b>Submit and</b> | <ul> <li>&gt;Para registrar el tiempo de<br/>tu último trabajo, haz clic en<br/>Clock In to [Job].</li> <li>&gt;Para completar otros</li> </ul> | trabajo.<br>3. A continuación,<br>haz clic<br>nuevamente en<br><b>Switch</b> .                                                                                                    | SI SE SUIICILA.                                                        | plazo para enviar<br>el registro de<br>tu tiempo, se<br>te pedirá que<br>finalices el registro<br>del tiempo o |  |
| y enviar el tiempo<br>registrado. Submit                                                                                                    | campos, haz clic en <b>Wait l'm</b><br>not done! para regresar a tu<br>hoja de horas.                                                           |                                                                                                    |                                                                        | que te dirijas a la<br>página de envío.                                                                        |  |